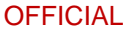

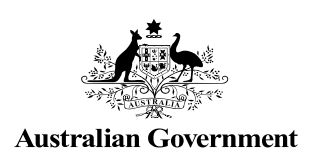

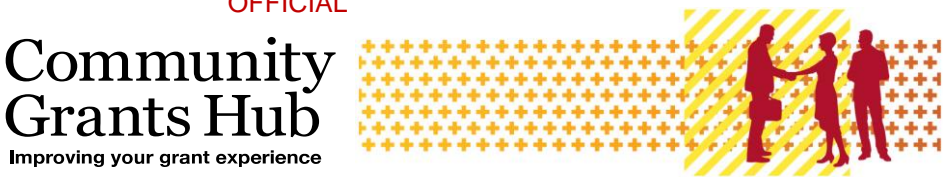

# Search and Resend Payment Advice

Grant Recipient Portal Task Card

Portal Access required: Administrator, Editor or View Only

Grants ]

The Grant Recipient Portal (Portal) enables grant recipients to search and resend their payment advice(s) (also known as a Recipient Created Tax Invoice (RCTI) or Remittance Advice).

This task card describes the process of searching and resending payment advice(s) in the Portal.

## Navigating to Payment Advice

Step 1

From the Home screen, select the Payment Advice tile. Alternatively, select the Payment Advice link from the Navigation menu.

| Australian Government Community<br>Australian Government Personal Profile Logout |                                                                             |                                                                           |                                                |  |
|----------------------------------------------------------------------------------|-----------------------------------------------------------------------------|---------------------------------------------------------------------------|------------------------------------------------|--|
| Home Grants <del>-</del> Milestones Ap<br>Acceptances                            | oplications Payment Advice Orga                                             | nisation Profile Data Exchange 🗗                                          | Training and Support 🕼                         |  |
|                                                                                  |                                                                             | 🚠 You are cu                                                              | urrently viewing: Training Group 2022          |  |
| Hi GRP. Welcome to the Grant Recipient Portal.                                   |                                                                             |                                                                           |                                                |  |
| Grant Agreements                                                                 | Grant Activities                                                            | Milestones                                                                | Applications                                   |  |
| View your organisation's current<br>Grant Agreement details and<br>documents     | View your organisation's current<br>Grant Activity details and<br>documents | View your organisation's<br>upcoming, submitted and<br>payment Milestones | View your organisation's Grant<br>Applications |  |
|                                                                                  |                                                                             |                                                                           |                                                |  |
| Payment Advice                                                                   | Organisation Profile                                                        | Personal Profile                                                          | Acceptances                                    |  |
| Search and resend Payment<br>Advices                                             | Manage your organisation's<br>details                                       | Manage your personal details                                              | View and manage Grant<br>Acceptances           |  |
|                                                                                  |                                                                             |                                                                           | 4                                              |  |

Step 2

The Payment Advice search screen will display.

| You are here: Home / Payment Advice                          |                             |
|--------------------------------------------------------------|-----------------------------|
| Payment Advice                                               |                             |
| Search for Payment Advice                                    |                             |
| Select one of the following options to search Payment Advice |                             |
| Option 1                                                     |                             |
| Payment Date From: dd/mm/yyyy                                | Payment Date To: dd/mm/yyyy |
| (2)                                                          |                             |
| Option 2                                                     |                             |
| Financial Year:                                              |                             |
| Please Select                                                |                             |
| Option 3                                                     |                             |
| Reference Number:                                            |                             |
|                                                              |                             |
| <u>Clear</u>                                                 | Run Search                  |

### Search for Payment Advice(s)

#### Step 3

Search for a payment using one of the three available options:

- **Option 1 Payment Date Range –** Allows users to search for a payment using a specific date or date range.
- Option 2 Financial Year Allows users to search all payments made during a financial year.

**Note:** the financial year is the second year listed in the date range. For example, searching 2022 will return results for the 2021-2022 financial year.

• **Option 3 – Reference Number –** Allows users to search using the payment's reference number.

**Note:** the reference number can be found on the bank statement and typically starts with 150 or 015.

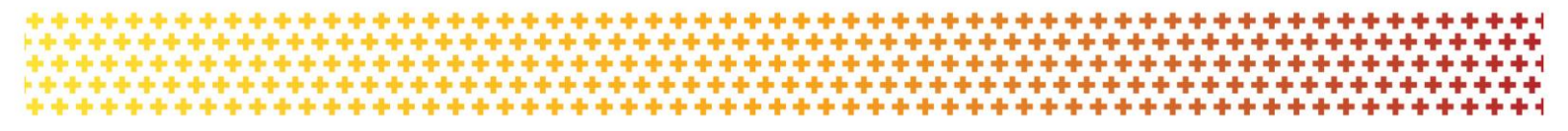

| You are here: Home / Payment Advice                          |                             |
|--------------------------------------------------------------|-----------------------------|
| Payment Advice                                               |                             |
| Search for Payment Advice                                    |                             |
| Select one of the following options to search Payment Advice |                             |
| Option 1                                                     |                             |
| Payment Date From: dd/mm/yyyy                                | Payment Date To: dd/mm/ggyy |
| Option 2                                                     |                             |
| Financial Year:<br>Please Select                             |                             |
| -Option 3                                                    |                             |
| Reference Number:                                            |                             |
| Clear                                                        | Run Search                  |

### Step 4

Once the appropriate information has been populated, select the **Run Search** button.

| You are here: Home / Payment Advice                          |                             |
|--------------------------------------------------------------|-----------------------------|
| Payment Advice                                               |                             |
| Search for Payment Advice                                    |                             |
| Select one of the following options to search Payment Advice |                             |
| Option 1                                                     |                             |
| Payment Date From: dd/mm/yyyy                                | Payment Date To: dd/mm/yyyy |
| 2                                                            | 1                           |
| Option 2                                                     |                             |
| Financial Year:                                              |                             |
| Please Select                                                |                             |
| Option 3                                                     |                             |
| Reference Number:                                            |                             |
| 0152759981                                                   |                             |
| <u>Clear</u>                                                 | Run Search                  |

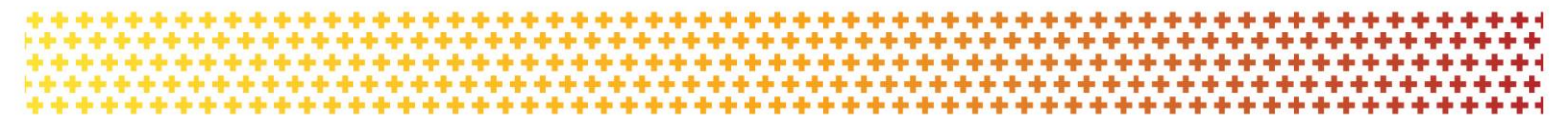

#### Step 5

The search results will display. Select the **checkbox** next to the Payment Advice(s) then select the **Resend Selected** button.

Selecting the **checkbox** next to Payment Date will select all results.

**Note:** Payment Advice(s) cannot be viewed before resending.

| You are here: Home / Payment Advice / Search results                                 |                    |                |             |                 |  |  |
|--------------------------------------------------------------------------------------|--------------------|----------------|-------------|-----------------|--|--|
| Payment Advice                                                                       |                    |                |             |                 |  |  |
| Payment Advice includes Recipient Created Tax Invoices (RCTI) and Remittance records |                    |                |             |                 |  |  |
| Results (1)                                                                          |                    |                |             |                 |  |  |
|                                                                                      |                    |                |             | Search again    |  |  |
| Payment Da                                                                           | e Reference Number | Financial Year | Amount \$   |                 |  |  |
| 26/03/2020                                                                           | 0152759981         | 2020           | \$16,500.00 |                 |  |  |
|                                                                                      |                    |                |             | Resend Selected |  |  |

## Email the Payment Advice(s)

#### Step 6

After selecting Resend Selected, a dialogue box will display. Enter the appropriate email address/es and select **Resend**.

Copies of the selected Payment Advice(s) will be sent to the nominated email addresses.

**Note:** If the payment advice is not received within 24 hours, please contact the <u>Grant Recipient</u> <u>Portal Helpdesk</u>.

| Resend selected                                         | Payment Advice(s)                                                                                                    | х      |
|---------------------------------------------------------|----------------------------------------------------------------------------------------------------|--------|
| You can send the selecter<br>If you do not receive your | d Payment Advice(s) to up to three email addresses.<br>• payment advice within 24 hours, please contact us on 1800 020 283. |        |
|                                                         | Email 1:                                                                                                    |        |
|                                                         | traininggroup@tg.org.au                                                                                                    |        |
|                                                         | Email 2:                                                                                                    |        |
|                                                         | Email 3:                                                                                                    |        |
| Discard changes and close                               |                                                                                                    | Resend |

### Need Help?

For further assistance, contact the Grant Recipient Portal Helpdesk:

Email: <u>GRP.Helpdesk@communitygrants.gov.au</u>

**Phone**: 1800 020 283 (Option 5)

**Operating Hours:** Monday to Friday 9:00am – 5:00pm (AEST/AEDT)